## COMPILAR BLENDER EN WINDOWS

lunes, 18 de febrero de 2008

Visitas : 179 Popular

En este tutorial vamos a ver como compilar Blender en windows utilizando el último código creado por los desarrolladores. Si queres tener las últimas características de blender antes de que se publiques este es tu tutorial, aunque es importante tener en cuenta que la versión que se compile no deberia ser utilizada en un entorno de porducción ya que no estará lo suficientemente probada.

| ÷       | E |    |
|---------|---|----|
| 1       |   |    |
|         |   |    |
|         |   |    |
| a       | - | ь. |
|         | _ | -  |
|         | _ | -  |
|         |   |    |
|         | _ | _  |
| <u></u> |   |    |

# 1. Instalar las aplicaciones necesarias

Antes de comenzar con la compilación de Blender, necesitamos tener una serie de aplicaciones instaladas en nuestro PC. Estas aplicaciones son necesarias para obtener el código fuente de blender o incluyen herramientas y librerias necesarias para la compilación de nuestra aplicación

## **Tortoise SVN**

Desde tortoisesvn.tigris.org nos bajamos esta aplicación y la instalamos utilizando su programa de instalación

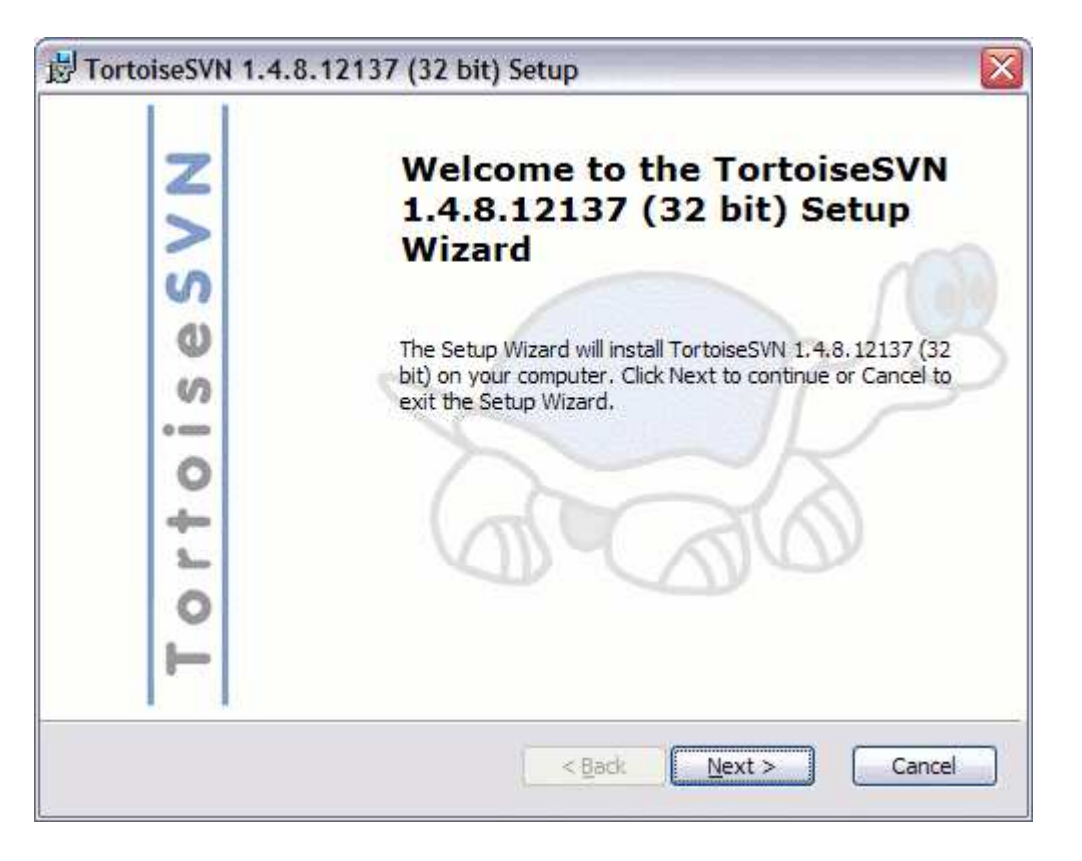

## Python

Desde www.python.org nos bajamos esta aplicación y la instalamos utilizando su programa de instalación

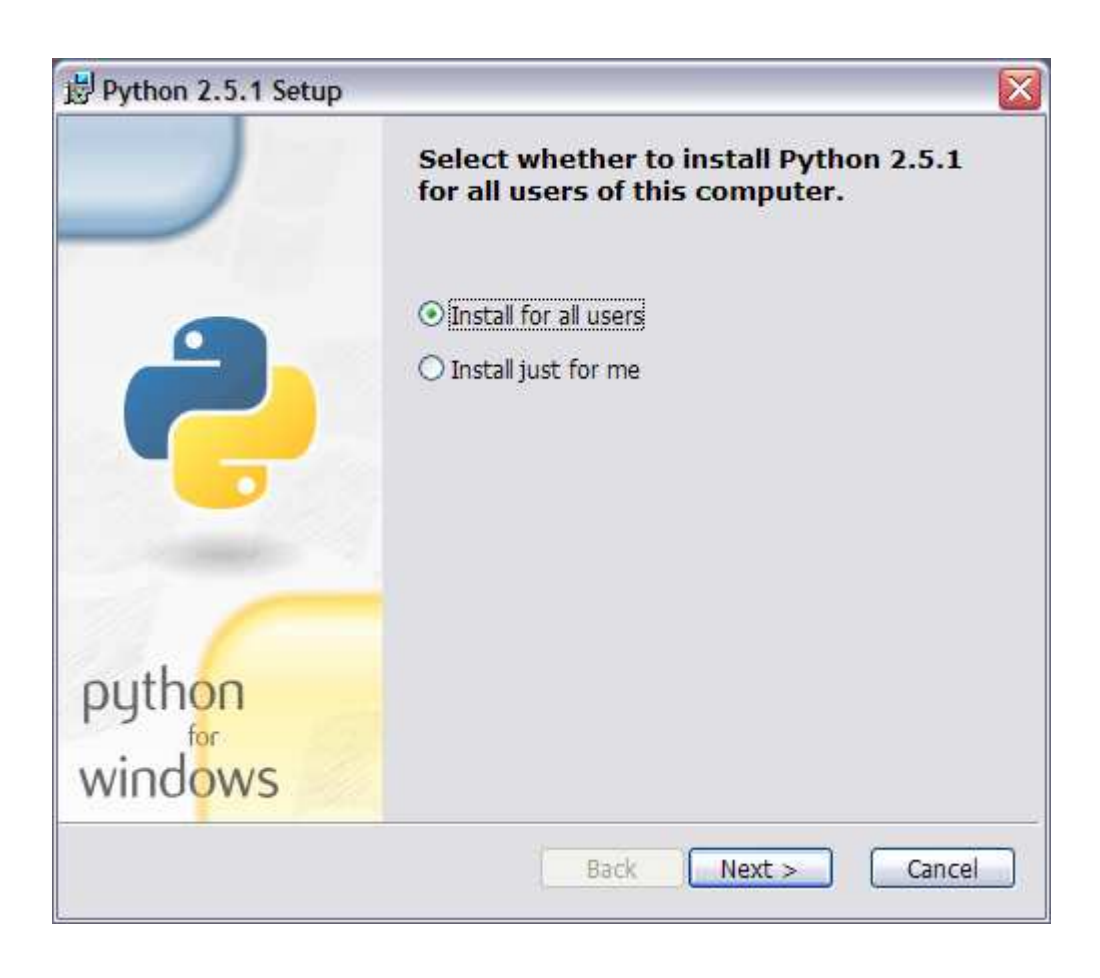

### **MinGW**

Desde www.mingw.org . nos bajamos esta aplicación y la instalamos utilizando su programa de instalación

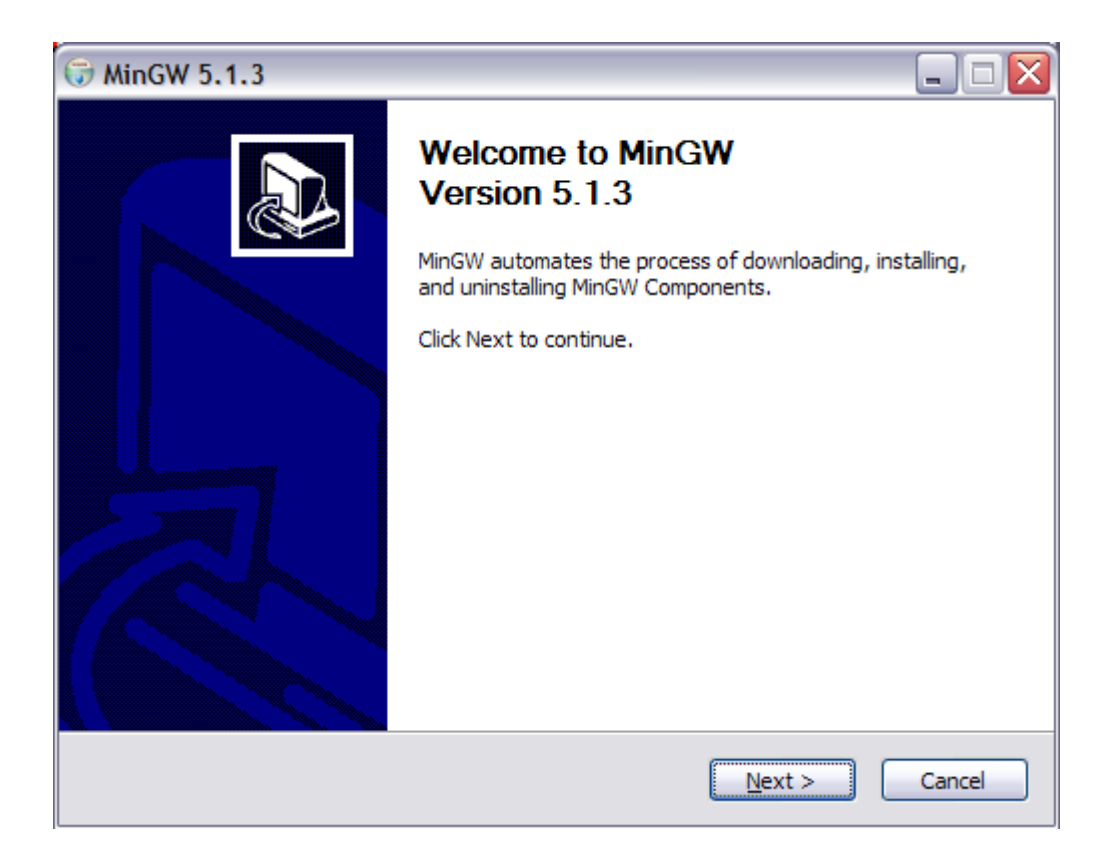

## Scons

Desde www.scons.org nos bajamos esta aplicación y la instalamos utilizando su programa de instalación

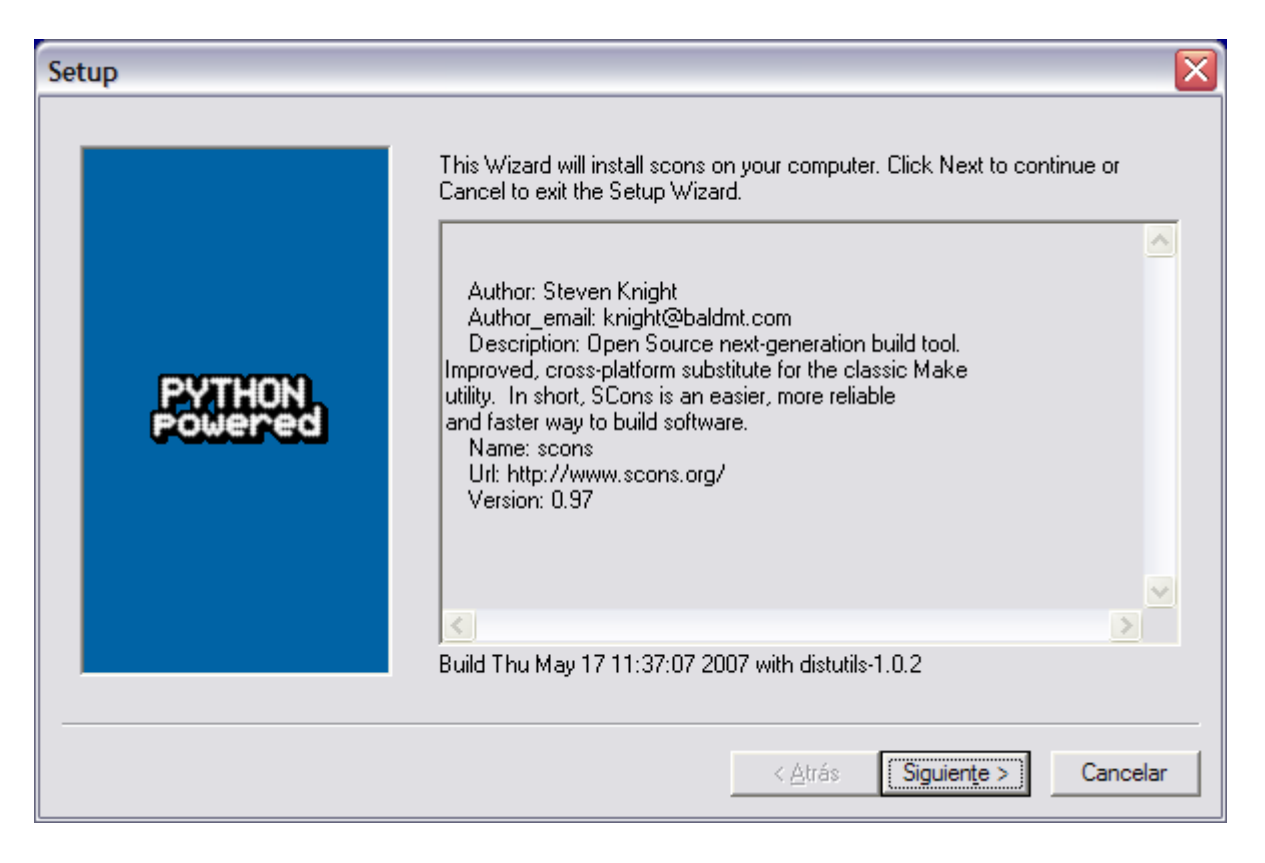

# 2 Bajarse el código fuente

El siguiente paso que debemos realizar es bajarnos el cdigo fuente de blender. Para ello nos creamos una carpeta que llamaremos c:\build\blender. Pulsamos con el botón derecho del ratón y en el menu elegimos "SVN checkout"

| Expandir                     |
|------------------------------|
| Explorar                     |
| Abrir                        |
| Buscar                       |
| Ĵ IZArc ►                    |
| Compartir y seguridad        |
| SVN Checkout                 |
| *TortoiseSVN                 |
| 💟 Analizar en busca de virus |
| Enviar a 🕨 🕨                 |
| Cortar                       |
| Copiar                       |
| Eliminar                     |
| Cambiar nombre               |
| Propiedades                  |

### En el dialogo que se nos aparece escribimos https://svn.blender.org/svnroot/bf-blender/trunk/blender

| 🐭 Checkout                                                    | $\mathbf{X}$ |
|---------------------------------------------------------------|--------------|
|                                                               |              |
| URL of repository:                                            |              |
| left https://svn.blender.org/svnroot/bf-blender/trunk/blender | ✓ …          |
| Checkout directory:                                           |              |
| c: \Build                                                     |              |
| Only check out the top folder                                 |              |
| Omit e <u>x</u> ternals                                       |              |
| Revision                                                      |              |
| • HEAD revision                                               |              |
| O Revision Show                                               | log          |
| QK Cancel                                                     | Help         |

Esperamos a que todo el código fuente se baje,( la primera vez dura bastante) y hacemos lo mismo en la carpeta c:\build\lib( que previamente habremos creado), con el siguiente path https://svn.blender.org/svnroot/bf-blender/trunk/lib/windows

| 🖋 Checkout               |                                                |
|--------------------------|------------------------------------------------|
| Repository               |                                                |
| URL of repository:       |                                                |
| lighttps://svn.blender.o | org/svnroot/bf-blender/trunk/lib/windows 🛛 🔪 📖 |
| Checkout directory:      |                                                |
| C:\Build\bin             |                                                |
| Only check out the top   | ofolder                                        |
| Omit externals           |                                                |
| Revision                 |                                                |
| • HEAD revision          |                                                |
| O <u>R</u> evision       | Show log                                       |
|                          | OK <u>C</u> ancel <u>H</u> elp                 |

# 3 Configuración del entorno

Añadimos las siguientes variable de entorno en PATH C:\Python25;C:\mingw\bin;

PAra ello pulsamos en inicio->Panel de Control->sistema ->Pestaña avanzado->variables de entorno y en las variables de sistema añadimos las nuestras.

### copiamos Copy libpython25.a de C:\Python25\libs a C:\build\lib\windows\python\lib

| riables de entorr                                                                                | no                                                                                                    | ?        |
|--------------------------------------------------------------------------------------------------|----------------------------------------------------------------------------------------------------|----------|
| Variables de usua <u>r</u> io (                                                                  | para .                                                                                                    |          |
| Variable                                                                                         | Valor                                                                                                    | ^        |
| INCLUDE                                                                                          | C: \Archivos de programa \Microsoft Visu                                                                                                    |          |
| LIB<br>NowEnvironment1                                                                           | C:\Archivos de programa Microsoft Visu                                                                                                    | Ξ        |
| PATH                                                                                             | C: \Archivos de programa \OpenVPN\bin                                                                                                    | _        |
| TEMP                                                                                             | C:\Documents and Settings\pfuentes\C                                                                                                    | *        |
|                                                                                                  |                                                                                                    |          |
|                                                                                                  | Nueva Modificar Elimina                                                                                                    | r        |
|                                                                                                  |                                                                                                    | <u> </u> |
| Variables del <u>s</u> istema                                                                    |                                                                                                    |          |
| Variables del <u>s</u> istema<br>Variable                                                        | Valor                                                                                                    |          |
| Variables del <u>s</u> istema<br>Variable<br>NUMBER_OF_P                                         | Valor                                                                                                    |          |
| Variables del <u>s</u> istema<br>Variable<br>NUMBER_OF_P<br>OS<br>Path                           | Valor<br>2<br>Windows_NT<br>C:\ARCHIVer1\Serena.\vm\win32\bin:C:\                                                                                |          |
| Variables del <u>s</u> istema<br>Variable<br>NUMBER_OF_P<br>OS<br>Path<br>PATHEXT                | Valor<br>2<br>Windows_NT<br>C:\ARCHIV~1\Serena\vm\win32\bin;C:\<br>.COM;.EXE;.BAT;.CMD;.VBS;.VBE;.JS;                                            |          |
| Variables del <u>s</u> istema<br>Variable<br>NUMBER_OF_P<br>OS<br>Path<br>PATHEXT<br>PROCESSOR_A | Valor<br>2<br>Windows_NT<br>C:\ARCHIV~1\Serena\vm\win32\bin;C:\<br>.COM;.EXE;.BAT;.CMD;.VBS;.VBE;.JS;<br>x86                                     |          |
| Variables del <u>s</u> istema<br>Variable<br>NUMBER_OF_P<br>OS<br>Path<br>PATHEXT<br>PROCESSOR_A | Valor<br>2<br>Windows_NT<br>C:\ARCHIV~1\Serena\vm\win32\bin;C:\<br>.COM;.EXE;.BAT;.CMD;.VBS;.VBE;.JS;<br>x86<br>Nue <u>v</u> a Modificar Elimina |          |

# Compilamos

Abrimos una ventana de dos y escribimos cd C:\build\blender

escribimos lo siguiente en la ventana scons BF\_TOOLSET=mingw BF\_BUILDDIR=c:\build\install

Despues de esperar un tiempo, ya tendremos nuestra versi'on compilada.

COMENTARIOS DE USUARIOS RSS

### Media de votos

\*\*\*\* (0 voto)

### Mostrar 1 de 1 Comentarios

### $\times$

problemas con la compilacion Escrito por: francisco (Invitado) on 23-02-2008 04:41

Mostrar 1 de 1 Comentarios

[+] Expandir comentario

## AÑADE TU COMENTARIO

[+] Mostrar formulario

mXcomment 1.0.6 © 2007-2008 - visualclinic.fr License Creative Commons - Some rights reserved

Cerrar ventana